## <u>Инструкция по созданию Достижения физ.лица –</u> <u>Научная и учебная литература</u>

## Инструкция по установке 1C: <u>https://cloud.rmapo.ru/s/MnR2p9syEgzDBeR</u>

## 1. В разделе Достижения физ.лиц необходимо нажать кнопку «Создать».

| Создать 🔒 Найти                                                           | Отменить поиск                                          |            |                     |                                     |       |
|---------------------------------------------------------------------------|---------------------------------------------------------|------------|---------------------|-------------------------------------|-------|
| Отбирать по                                                               |                                                         |            |                     |                                     |       |
| Вид достижения: 🗌 Дисе                                                    | сертационные работы                                     |            |                     | • Физическое лицо:                  |       |
| Эрганизация: 🗹 ФГБОУ ДПО РМАНПО Минздрава России 🔹 Статус: 🗌 На доработке |                                                         |            |                     |                                     |       |
| Подразделение: 🗌 Каф                                                      | едра офтальмологии                                      |            |                     | • Пометка удаления                  | Да    |
| Вид достижения                                                            | Наименование ↓                                          | Статус     | Организация         | Ответственный Участни               | ки    |
| <ul> <li>Премии, награды,<br/>поощрения</li> </ul>                        | Премии, нагр, поощр: Иное , Сычев Дмитрий<br>Алексеевич | Утверждено | ФГБОУ ДПО<br>РМАНПО | Ильина Екатери…<br>Сергеевна        |       |
| <ul> <li>Премии, награды,<br/>поощрения</li> </ul>                        | Премии, нагр, поощр: Иное , Сычев Дмитрий<br>Алексеевич | Утверждено | ФГБОУ ДПО<br>РМАНПО | Ильина Екатери Сычев Д<br>Сергеевна | Į. A. |
| <ul> <li>Премии, награды,</li> </ul>                                      | Премии, нагр, поощр: Иное , Щелыкалина                  | Утверждено | ФГБОУ ДПО           | Андреева Татья                      |       |

## 2. При нажатии кнопки «Создать» откроется экранная форма Достижения физ.лица

| 🗲 → 🛧 Достижения физичес                                                                                                    | жих лиц                                                                                                    |
|----------------------------------------------------------------------------------------------------|----------------------------------------------------------------------------------------------------|
| Создать 👌 Найти Отменить по                                                                                                    |                                                                                                    |
| Отбирать по<br>Вид достижения: Диссертационные работы<br>Организация: ✔ ФГБОУ ДПО РМАНПО М<br>Подразделение: Кафедра офтальмологии | <ul> <li>☆ Достижения физических лиц (создание)*</li> <li>⊘ : □ ×</li> <li>Основное Присоединенные файлы Ссылки на принятые файлы Статусы достижений физических лиц</li> <li>Записать и закрыть Записать</li> </ul> |
| Вид достижения Наименование                                                                                                    | Вид достижения: Научная и учебная литература 🕴 🗗 Дата: 12.09.2023 🛍                                                                                                    |
| <ul> <li>Премии, награды, поо<br/>поощрения</li> <li>Премии, нагр, поо<br/>Алексеевич</li> </ul>                                   | Организация: ФГБОУ ДПО РМАНПО Минздрава России 🔹 🗷                                                                                                    |
| <ul> <li>Премии, награды,<br/>поощрения</li> <li>Премии, нагр, поо<br/>Алексеевич</li> </ul>                                       | Статус: •                                                                                                    |
| <ul> <li>Премии, награды,<br/>поощрения</li> <li>Премии, нагр, поо<br/>Светлана Павловн</li> </ul>                                 | Арактеристики зчастники прочее                                                                                                    |
| <ul> <li>Премии, награды,<br/>поощрения</li> <li>Премии, нагр, поо<br/>Бровкина Алевтин</li> </ul>                                 |                                                                                                    |
| <ul> <li>Премии, награды,<br/>поощрения</li> <li>Премии, нагр, поо<br/>Сиребриникова Ю</li> </ul>                                  | Год: 0                                                                                                    |
| = Статья , Гарипов F                                                                                                    | Тираж (экземпляры): 0                                                                                                    |
| <ul> <li>Статья , Рыжков А</li> </ul>                                                                                              |                                                                                                    |
| <ul> <li>Статья A comparis<br/>erectile function an<br/>penile tumescence</li> </ul>                                               |                                                                                                    |
| <ul> <li>Статья ASSOCIAT<br/>POLYMORPHIC M<br/>CARDIOVASCULA</li> </ul>                                                            | Код ГРНТИ:                                                                                                    |
| <ul> <li>Статья Development</li> <li>Charton from polysic</li> </ul>                                                               |                                                                                                    |

Еще -

XAVY

#### 3. В поле «Виде достижения» нужно выбрать «Научная и учебная литература»

|                                                                                          | ☆ Науч. и уч. лит.: Лекарственно - индуцированные заболевания / В. А                   |
|------------------------------------------------------------------------------------------|----------------------------------------------------------------------------------------|
|                                                                                          | Основное Присоединенные файлы Ссылки на принятые файлы Статусы достижений физических г |
| 🕆 Науч. и уч. лит.: Лекарственно - индуцированные заболевания / В. А 🧭 🕴 🗆 🗙             | Записать и закрыть Записать                                                            |
| Основное Присоединенные файлы Ссылки на принятые файлы Статусы достижений физических лиц | Вид достижения: Научная и учебная литература • и дата: 29.11.2022                      |
|                                                                                          | Организация: ФГБОУ ДПО РМАНПО Минздрава России 🔹 🖉                                     |
| Записать и закрыть Записать Еще -                                                        | Статус: Утверждено от 29.11.2022 (Ильина Екатерина Сергеевна) 💌                        |
| Вид достижения: Научная и учебная питература                                             | 🖄 Виды достижений физических лиц 🖉 🕴 🗆 🗙 –                                             |
|                                                                                          | Выбрать Создать 🐻 Найти Отменить поиск Еще -                                           |
| Организация: Введите строку для поиска                                                   | Код 🔪 Наименование 斗 Указывать список участ                                            |
| Статус: Нажмите Показать все для выбора на на на на на на на на на на на на на           | <ul> <li>ооооооос</li> <li>Заявки на гранты</li> </ul>                                 |
| Нажмите + (создать) для добазмения                                                       | = 000000027 Научная и учебная литература 🗸                                             |
| Характеристики                                                                           | n 000000001 Научно-исследовательские работы 🗸                                          |
|                                                                                          | 👈 00000011 Патенты 🗸                                                                   |
| Выходные данны Показать все В. А. Де, К. А.                                              | <ul> <li>— 000000018</li> <li>Премии, награды, поощрения</li> </ul>                    |
| 12022 540 c ISBN 072 5 00172 350 4 EDN UICES 2                                           | = 000000021 Статьм 🗸                                                                   |
| 2022 340 C ISDIN 310-3-00112-203-4 EDIN MICESZ.                                          | - 000000005 Тезисы 🗸                                                                   |
|                                                                                          | = 000000022 Участие в диссертационных советах ✓                                        |
|                                                                                          |                                                                                        |

#### Работа с вкладкой «Характеристики» 4.

| Выходные данны   | le:      |  |
|------------------|----------|--|
|                  |          |  |
|                  |          |  |
|                  |          |  |
| Год:             | 0        |  |
| Тираж (экземпляр | ры):0    |  |
| Тип публикации:  | ¥        |  |
| ISBN:            |          |  |
|                  | <b>↓</b> |  |

4.1. В поле «Выходные данные» укажите основную информацию по достижению. Обязательно укажите авторов достижения, наименование и т.д. Пример выходных данных: Медико-социальная экспертиза при онкологических заболеваниях : Учебник / С. Н. Пузин, О. В. Андрианов, А. Н. Великолуг [и др.]. – 1-е изд.. – Москва : Издательство Юрайт, 2023. – 380 с. – (Высшее образование). – ISBN 978-5-534-14923-4.

#### 4.2. ВАЖНО! Поле «Выходные данные» является обязательным!

| Характеристики | Участники Прочее |
|----------------|------------------|
| Выходные данны | e:               |
|                |                  |
|                |                  |
|                |                  |
|                |                  |

Инструкция. Научная и учебная литература

| 4.3. Заполните год издания «Научной/учебной                                                        |                       |  |
|----------------------------------------------------------------------------------------------------|-----------------------|--|
| литературы».<br><u>ВАЖНО! Поле «Год» является обязательным!</u>                                    | Год: 0                |  |
| <b>4.4.</b> В поле « <b>Тираж (экземпляры)</b> » укажите количество экземпляров печатного издания. | Тираж (экземпляры): 0 |  |

# **4.5.** В поле «Тип публикации» выберите значение *Научной или учебной литературы*. ВАЖНО! Поле «Тип публикации» является обязательным!

|                                            | Выбрать Создать Создать группу 🚯 Поиск (Ctrl+F) × 🔍 - Еще - ? |        |
|--------------------------------------------|---------------------------------------------------------------|--------|
|                                            | Паучная литература                                            |        |
| рава России                                | = Arnac                                                       |        |
|                                            | <ul> <li>Глава в коллективной монографии</li> </ul>           |        |
|                                            | <ul> <li>Научная монография</li> </ul>                        |        |
| ↓ Статус                                   | <ul> <li>Научно-аналитический обзор</li> </ul>                |        |
| ☆ Достижения физических лиц                | = Руководство                                                 |        |
| Основное Присоединенные файлы. Ссы         | <ul> <li>Сборник статей</li> </ul>                            |        |
|                                            | = Словарь                                                     |        |
| Записать и закрыть Записать                | Энциклопедия                                                  |        |
| Вид достижения: Научная и учебная литерату | ⊝ 💼 Учебная литература                                        |        |
| Организация: ФГБОУ ДПО РМАНПО Мин:         | = Задачник                                                    |        |
|                                            | = Практикум                                                   |        |
|                                            | <ul> <li>Практическое руководство</li> </ul>                  |        |
| Характеристики Участники Прочее            | <ul> <li>Рабочая тетрадь</li> </ul>                           |        |
| Выходные данные:                           | = Самоучитель                                                 |        |
|                                            | <ul> <li>Сборник тестов</li> </ul>                            |        |
|                                            | = Учебная программа                                           |        |
| Год:0                                      |                                                               |        |
| Тираж (экземпляры): 0                      |                                                               |        |
| Тип публикации:                            |                                                               |        |
| ISBN:                                      |                                                               |        |
|                                            |                                                               |        |
| код ГРНТИ:                                 | ¥ U                                                           |        |
|                                            |                                                               |        |
|                                            |                                                               |        |
|                                            |                                                               |        |
|                                            |                                                               |        |
| . в поле «ISI                              | ы» введите международныи стандартныи книжныи                  | номер. |
|                                            |                                                               |        |
| ISBN                                       |                                                               |        |
| IODIN.                                     |                                                               |        |

ВАЖНО! Осуществляется проверка, по полю ISBN. Если в систему уже занесено издание с таким номером, дубль создать не получится, о чем система оповестит в информационном сообщении.

| ISBN:                                                  | 978-5-00172-269-4                                                                                         | , |
|--------------------------------------------------------|----------------------------------------------------------------------------------------------------|---|
| Сообщения:                                             |                                                                                                    | × |
| <ul> <li>Уже имеется вид<br/>значением ISBN</li> </ul> | достижения Науч. и уч. лит.: ЛЕКАРСТВЕННО - ИНДУЦИРОВАННЫЕ ЗАБОЛЕВАНИЯ, 2 022 со равным 978-5-00172-269-4 |   |
|                                                        |                                                                                                    |   |

**4.7.** В поле «Код ГРНТИ» выберите из списка нужный код Государственного рубрикатора научнотехнической информации.

| 76.01.05 Материалы общего характера  | Выбрать Создать 🔊 Поиск (Ctrl+F) × 🤇                                    | ٩ |
|--------------------------------------|-------------------------------------------------------------------------|---|
| Показать все                         | Наименование ↓                                                          | к |
| Показать весь список для выбора (F4) | 76.01 Общие вопросы медицины и здравоохранения                          | 0 |
|                                      | 76.01.01 Руководящие материалы                                          | 0 |
|                                      | = 76.01.05 Материалы общего характера                                   | 0 |
|                                      | <ul> <li>76.01.07 Философские проблемы в медицине и здравоох</li> </ul> | 0 |
|                                      |                                                                         |   |

**4.8.** Нажмите кнопку

Записать

для сохранения внесенной информации.

5. Работа с вкладкой «Участники»

| Характеристики | Участники | Прочее |               |
|----------------|-----------|--------|---------------|
| Добавить       | + +       | ۲      | Еще -         |
| Участник       |           |        | Подразделения |
|                |           |        |               |
|                |           |        |               |

**5.1.** При нажатии на кнопку «Добавить» появится строка для внесения ФИО Участника достижения. <u>Начните вбивать ФИО сотрудника нашей Академии или филиала</u>. Система предложит выбор из списка.

**ВАЖНО!** Во вкладке «Участники» указываются только наши сотрудники, авторы сторонних организаций должны быть перечислены на вкладке «Характеристики» в поле «Выходные данные». Столбец «Подразделение» заполняется автоматически по выбранному Участнику.

| Участник                         |         | Подразделения |  |
|----------------------------------|---------|---------------|--|
| Зайцева Татьяна Н                | × @     |               |  |
| Зайцева Татьяна Николаевна (0000 | 005183) |               |  |
| Показать все                     | +       |               |  |

5.2. Добавьте всех Участников достижения.

5.3. Нажмите кнопку Записать для сохранения внесенной информации.

### 6. Прикрепление файла к Достижению

**6.1.** Для того чтобы прикрепить файл-скан достижения (например: скан учебного пособия, учебника и.т.д.) необходимо перейти в раздел «Присоединенные файлы».

| Основное | Присоединенные файлы | Ссылки на принятые файлы | Статусы достижений физических лиц |  |
|----------|----------------------|--------------------------|-----------------------------------|--|
| Записать | и закрыть Записать   |                          |                                   |  |

**6.2.** Нажав на кнопку «Добавить» выберите строку «Файл с диска».

| Основное Присоединенные фа     | йлы Ссылки на принятые файлы Статусы достиже | ений физических лиц |
|--------------------------------|----------------------------------------------|---------------------|
| Присоединенные файль           | 1                                            |                     |
| <b>Ө Добавить -</b> Просмотрет | ь Редактировать Закончить Печать -           | 🖾 Отправить         |
| Файл с диска                   | Дата изменения                               | Отредактировал      |
| По шаблону                     |                                              |                     |
| []                             |                                              |                     |

**6.3.** Выберите папку, в котором расположен файл→выберите необходимый файл → нажмите на кнопку «Открыть».

| — — — — — — — — — — — — — — — — — — —                                                                                                    | пьютер > Загрузки | О Поиск в: Загрузки                 |
|----------------------------------------------------------------------------------------------------|-------------------|-------------------------------------|
| торядочить 👻 Новая па                                                                                                    | ĸa                | s                                   |
| <ul> <li>Быстрый доступ</li> <li>Рабочий стол</li> <li>Загрузки</li> <li>Документы</li> <li>Документы</li> <li>Ростецка</li> <li>Замечания</li> <li>Наука</li> <li>Telegram Desktop</li> </ul> | Сегодня (2)       | у Все файлы (*.*)<br>Открить Откена |

## 6.4. В разделе отобразиться файл, прикрепленный к достижению.

| Ірисоединенные файлы<br>• Добавить - Просмотреть | Редактировать Закончить Печать - | 🛛 Отправить                    | Eщe + ?                                                                                                    |
|--------------------------------------------------|----------------------------------|--------------------------------|----------------------------------------------------------------------------------------------------|
| Наименование                                     | Дата изменения                   | Отредактировал                 | <ul> <li>• •     <li>Q     <li>Q     <li>Q     <li>Q     <li>Q     <li>Q     <li>Q     </li> </li></li></li></li></li></li></li></ul> |
| = 7651944                                        | 12.09.2023 16:11:32              | Ростецкая Анастасия Руслановна |                                                                                                    |
|                                                  |                                  | X A Y 3                        |                                                                                                    |

## 7. Работа с вкладкой «Прочее»

| Наименование: | Науч. и уч. лит.: тест, 1 |   | Код                   | : 000000623 |
|---------------|---------------------------|---|-----------------------|-------------|
| Аннотация:    |                           |   |                       |             |
|               |                           |   |                       |             |
|               |                           |   |                       |             |
|               |                           |   |                       |             |
|               |                           |   |                       |             |
|               |                           |   |                       |             |
|               |                           |   |                       |             |
|               |                           |   |                       |             |
|               |                           |   |                       |             |
|               |                           |   |                       |             |
|               |                           |   |                       |             |
|               |                           |   |                       |             |
|               |                           |   |                       |             |
|               |                           | 0 | Destauran Augergaun ( |             |

**7.1.** Поле «Наименование» создается автоматически при *записи* достижения. В наименование прописываются *Выходные данные достижения* и *Год* публикации.

| Наименование: | Науч. и уч. лит.: тест, 1 |  |
|---------------|---------------------------|--|
| -             |                           |  |

7.2. Также при записи достижению присваивается уникальный Код.

| Код: | 00000623 |  |
|------|----------|--|
| 1000 |          |  |

7.3. В поле «Аннотация» внесите краткое содержание «Научной/учебной литературы».

| Аннотация: |  |  |  |
|------------|--|--|--|
|            |  |  |  |
|            |  |  |  |
|            |  |  |  |
|            |  |  |  |
|            |  |  |  |
|            |  |  |  |
|            |  |  |  |

7.4. При необходимости, можно указать свой комментарий в соответствующем поле.

| Комментарий: |  |  |
|--------------|--|--|
|              |  |  |

7.5. В графе ответственный автоматически указывается пользователь, создавший данное достижение.

| Ответственный: | Ростецкая Анастасия Руслановна | * | Ŀ |  |
|----------------|--------------------------------|---|---|--|
|                |                                |   |   |  |

8. Поле «Статус» - система автоматически проставляет статус «На согласовании» (при необходимости статус можно поменять)

| Статус:        | ▼               |
|----------------|-----------------|
| Характеристики | На согласовании |
|                | На доработке    |
|                | Утверждено      |
|                | Отклонено       |
|                |                 |

9. После заполнения Достижения нажмите «Записать и закрыть» (достижение запишется в систему, окно ввода закроется) или «Записать» (статья запишется, окно ввода не закроется)

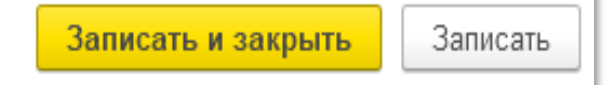